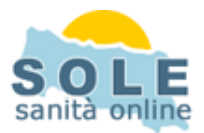

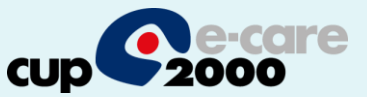

## Ricetta dematerializzata FPF DFD

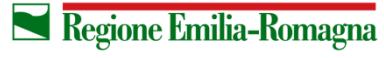

SERVIZIO SANITARIO REGIONALE EMILIA-ROMAGNA 1

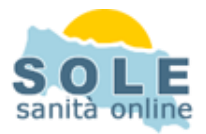

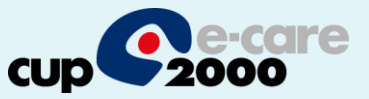

Procedere come di consueto per effettuare le **Prescrizioni di Farmaci**: la voce "Promemoria" è selezionata di default:

|   | Simox*12CPR 1G                                | 1 A Ottico                                |
|---|-----------------------------------------------|-------------------------------------------|
|   |                                               |                                           |
|   |                                               |                                           |
|   | <                                             |                                           |
|   | Stampa su: O Ricetta rossa O Promemoria       | 🗌 oscura dati anagrafici                  |
| ļ | Cerca 1770472014 Problema                     |                                           |
|   | dettaglio: F8 farmaci: F6 personale salva: F5 | stampa: F4 canc: F9 pulisci esenz: F10 ve |

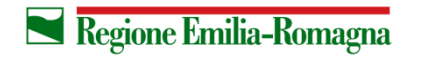

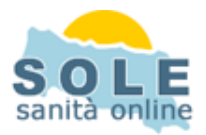

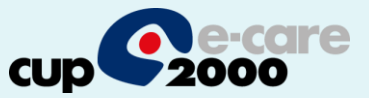

Anche per le **Prescrizioni di Esami** la voce "Promemoria" è selezionata di default:

|               |      | <b>S</b>    | orescrivi | detta        | glio cerca per | 00  | nome/alias<br>codice | •      | mostra solo<br>esami comu |
|---------------|------|-------------|-----------|--------------|----------------|-----|----------------------|--------|---------------------------|
| Gia           | Abit | Prestazi    | one (1 d  | a stampare ) |                |     |                      | 7      |                           |
| 8             |      | EMOCR       | омо со    | MPL.CON FO   | RMULA E PIA    | STR | NE - sangue          |        |                           |
|               |      |             |           |              |                |     |                      |        |                           |
|               |      |             |           |              |                |     |                      |        |                           |
|               |      |             |           |              |                |     |                      |        |                           |
|               |      |             |           |              |                |     |                      |        |                           |
|               |      |             |           |              |                |     |                      |        |                           |
|               |      |             |           |              |                |     |                      |        |                           |
| <             | 0.5  |             | 0.0       | ana ana an   |                |     | -                    |        |                           |
| Stampa su:    | OR   | cetta rossa | ΘP        | romemoria    |                |     | oscur-               | a dati | anagrafici                |
| Problema      |      |             |           |              |                | ~ ( | 🔪 nuovo: f2          |        |                           |
| Quesito diagr | 1.   |             |           |              |                | \$  | 🍌 reimposta          | i i    |                           |
| Nota prescr.  |      |             |           |              |                | G   | 凌 copia              |        |                           |
| <u> </u>      |      |             | parent.   |              |                |     |                      |        |                           |
|               |      | 1           | 1         |              |                | ÷   | × ₹                  | 2      |                           |
|               |      |             |           |              |                |     |                      |        |                           |

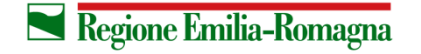

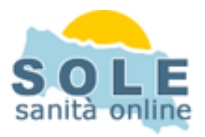

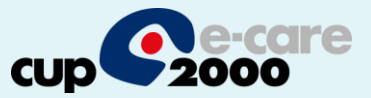

## Nel caso sia impossibile inviare una ricetta dematerializzata il sistema propone la possibilità di stampare su ricetta rossa

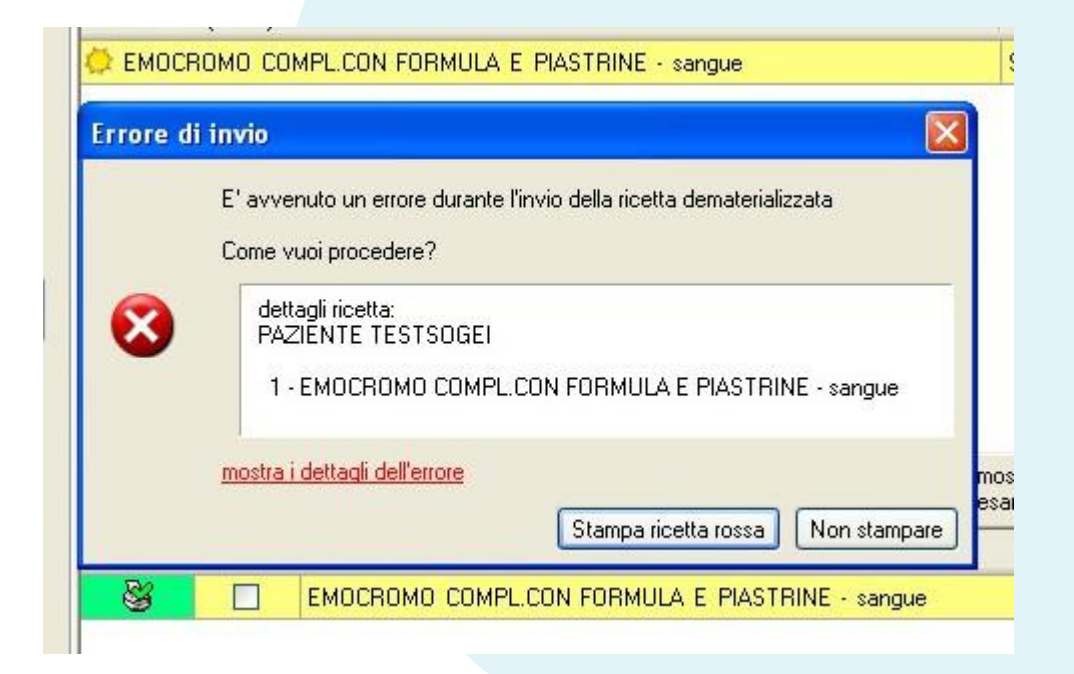

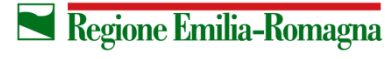

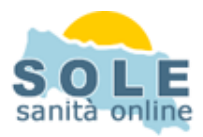

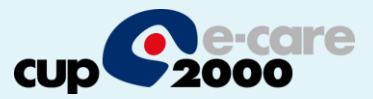

Per **annullare** una prescrizione cliccare la voce "Ricette precedenti" in Terapia oppure <u>in Esami</u> e poi l'icona con la X rossa:

|                                                                                               | N. P                                                                                                    | restazione                                                                                                    |                   | Classe                     | Nota<br>AIFA | Ricettario                           | PaS        | Esenz.<br>Patol. | Esenz.<br>Invalid. | Esenz.<br>Reddito                      | B            | Sugger. | Ripet.    | Nn sost | Motivo non<br>sostituibilità                                         |
|-----------------------------------------------------------------------------------------------|----------------------------------------------------------------------------------------------------|----------------------------------------------------------------------------------------------------|-------------------|----------------------------|--------------|--------------------------------------|------------|------------------|--------------------|----------------------------------------|--------------|---------|-----------|---------|----------------------------------------------------------------------|
| vnannesi                                                                                      | □ 22/04/20                                                                                                    | 014 0.00.00                                                                                                    |                   | Theory is in               |              |                                      | Tribbore N |                  |                    |                                        | I saved      |         | CONVERT R |         |                                                                      |
| )iario                                                                                        | 1 A                                                                                                    | MOXICILLINA TRIIDRATO                                                                                                    | - ZIMO            | A                          |              | Ottico                               |            |                  | C03                |                                        |              |         |           |         |                                                                      |
|                                                                                               | 17/04/20                                                                                                    | 014 0.00.00                                                                                                    |                   |                            |              | For the set of these                 |            |                  |                    |                                        |              |         |           | -       |                                                                      |
| l'erapia                                                                                      | 1 AI                                                                                                    | MOXICILLINA TRIIDRATO                                                                                                    | • ZIMO            | A                          |              | Ottico                               |            |                  | C03                |                                        |              |         |           |         |                                                                      |
| M - ·                                                                                         | 19/03/20                                                                                                    | 014 0.00.00                                                                                                    |                   |                            |              |                                      | a          |                  | 1                  |                                        | 75 U         |         |           |         |                                                                      |
| .sami                                                                                         | 1 AE                                                                                                    | BILIFY*28CPR 10MG                                                                                                    |                   | Α                          |              | Ottico                               |            |                  |                    | RE1                                    | $\checkmark$ |         |           |         |                                                                      |
| Certificati                                                                                   | □ 12/03/20                                                                                                    | 014 0.00.00                                                                                                    |                   |                            | _            |                                      |            | _                |                    |                                        | 1            |         |           |         |                                                                      |
|                                                                                               | 1 AI                                                                                                    | MOXICILLINA TRIIDRATO                                                                                                    | I - AMOX          | A                          |              | Ottico                               |            |                  | C03                |                                        |              |         |           |         | Ipersensibilità, in                                                  |
| venti                                                                                         | □ 07/01/2014 0.00.00                                                                                                    |                                                                                                    |                   |                            |              |                                      |            |                  |                    |                                        |              |         |           |         |                                                                      |
|                                                                                               | 1 AI                                                                                                    | MOXICILLINA/PC Annul                                                                                                    | lamento           | ricet                      | ta elet      | tronica                              |            |                  |                    |                                        |              |         |           |         | Ipersensibilità, in                                                  |
| lote                                                                                          | 20/11/2013 0.00.00 Il prodotto selezionato fa parte di una ricetta elettronica                                                                                                    |                                                                                                    |                   |                            |              |                                      |            |                  | 1 11 11 11 1       |                                        |              |         |           |         |                                                                      |
| PaS                                                                                           |                                                                                                    | 1 AMUXICILLINA TR                                                                                                    |                   |                            |              |                                      |            |                  |                    |                                        |              |         |           |         |                                                                      |
| Verra prima annuliaca la ricetta sui server, poi verra cancellata l'intera prescrizione in ic |                                                                                                    |                                                                                                    |                   |                            |              |                                      | icale.     |                  |                    |                                        |              |         |           |         |                                                                      |
|                                                                                               |                                                                                                    | RESARTAN . A                                                                                                    |                   |                            |              |                                      |            |                  |                    |                                        |              |         |           | 51      | In ersensibilità in                                                  |
|                                                                                               | 1 IF                                                                                                    |                                                                                                    | Vuoi pr           | ocede                      | re?          |                                      | _          |                  |                    |                                        |              |         |           | 2       | l persensibilità, in                                                 |
|                                                                                               | 1 IF                                                                                                    | BESARTAN - Al<br>BILIFY*28CPR 10                                                                                                    | Vuoi pr           | ocede                      | re?          | 5                                    |            | No               | _                  |                                        |              |         |           |         | l persensibilità, in                                                 |
|                                                                                               | 1 IF                                                                                                    | BESARTAN - A<br>BILIFY*28CPR 10<br>BESARTAN - A                                                                                                    | Vuoi pi           | ocede                      | ere?         | ្រទា                                 |            | No               |                    |                                        |              |         |           |         | l persensibilità, in<br>I persensibilità, in                         |
|                                                                                               | 1 IF                                                                                                    | BESARTAN - A<br>BILIFY"28CPR 10<br>BESARTAN - A<br>D13 0.00.00<br>BULEY"28CPR 10MG                                                                                                    | Vuoi pr           | ocede                      | re?          | Si Ottico                            |            | No               |                    | BE1                                    |              |         |           |         | l persensibilità, ir<br>I persensibilità, ir                         |
|                                                                                               | 1 IF<br>1 AE<br>1 IF<br>1 AE<br>1 IF<br>1 AE<br>09/10/20<br>1 AE                                                                                                    | BESARTAN - A<br>BILIFY"28CPR 10<br>BESARTAN - A<br>D13 0.00.00<br>BILIFY"28CPR 10MG                                                                                                    | Vuoi pi           | ocede                      | ere?         | তttico                               |            | No               |                    | RE1                                    |              |         |           |         | lpersensibilità, ir<br>Ipersensibilità, ir                           |
|                                                                                               | 1 IF<br>1 AE<br>1 IF<br>1 AE<br>09/10/20<br>1 AE<br>02/10/20<br>1 IF                                                                                                    | BESARTAN - A<br>BILIFY"28CPR 10<br>BESARTAN - A<br>D13 0.00.00<br>BILIFY"28CPR 10MG<br>D13 0.00.00<br>BESARTAN - ABESART                                                                                                    | Vuoi pr           | ocede<br>A                 | ere?         | Ottico                               |            | No               |                    | RE1                                    |              |         |           |         | l persensibilità, ir<br>I persensibilità, ir                         |
|                                                                                               | 1 1 1 1 1 1 1 1 1 1 1 1 1 1 1 1 1                                                                                                    | BESARTAN - A<br>BILIFY"28CPR 10<br>BESARTAN - A<br>D13 0.00.00<br>BILIFY"28CPR 10MG<br>D13 0.00.00<br>RBESARTAN - ABESART<br>D13 0.00.00                                                                                                    | Vuoi pr           | A A                        | re?          | Ottico                               |            | No               |                    | RE1<br>RE1                             |              |         |           |         | l persensibilità, ir<br>I persensibilità, ir<br>I persensibilità, ir |
|                                                                                               | 1 1 IF<br>1 AE<br>1 IF<br>1 AE<br>09/10/20<br>1 AE<br>02/10/20<br>1 IF<br>12/09/20<br>1 AE                                                                                                    | BESARTAN - A       BILIFY"28CPR 10       BESARTAN - A       BILIFY"28CPR 10       BILIFY"28CPR 10       BILIFY"28CPR 10MG       D13 0.00.00       BESARTAN - ABESART       BILIFY"28CPR 10MG       D13 0.00.00       BESARTAN - ABESART       D13 0.00.00       BILIFY"28CPR 10MG                                                                                            | Vuoi pr           | A A                        | re?          | Ottico<br>Ottico                     |            | No               |                    | RE1<br>RE1<br>RE1                      |              |         |           |         | l persensibilità, ir<br>I persensibilità, ir<br>I persensibilità, ir |
|                                                                                               | 1 IF   1 IF   1 IF   1 IF   09/10/20   1 AE   2/10/20   1 IF   12/09/20   1 AE   1 AE                                                                                                    | BESARTAN - A<br>BILIFY"28CPR 10N<br>BESARTAN - A<br>BILIFY"28CPR 10MG<br>D13 0.00.00<br>BILIFY"28CPR 10MG<br>BIBESARTAN - ABESART<br>D13 0.00.00<br>BILIFY"28CPR 10MG<br>BILIFY"28CPR 10MG                                                                                                    | Vuoi pr           | A A A                      | re?          | Ottico<br>Ottico<br>Ottico<br>Ottico |            | No               |                    | RE1<br>RE1<br>RE1<br>RE1               |              |         |           |         | Ipersensibilità, ir<br>Ipersensibilità, ir<br>Ipersensibilità, ir    |
|                                                                                               | 10/10/20     1     1     1     1     1     1     1     1     1     1     1     1     1     1     1     1     1     1     1     1     1     1     1     1     1     1     1     1     1     1     1     1     1     1     1     1     1     1     1     1     1     1     1     1     1     1     1     1     1     1     1     1     1     1     1 | BESARTAN - A<br>BILIFY"28CPR 10<br>BESARTAN - A<br>BILIFY"28CPR 10MG<br>D13 0.00.00<br>BILIFY"28CPR 10MG<br>D13 0.00.00<br>BILIFY"28CPR 10MG<br>BILIFY"28CPR 10MG<br>BILIFY"28CPR 10MG<br>D13 0.00.00                                                                                                    | Vuoi pr<br>*28CPR | A A A                      | re?          | Ottico<br>Ottico<br>Ottico<br>Ottico |            | No               |                    | RE1<br>RE1<br>RE1<br>RE1<br>RE1        |              |         |           |         | Ipersensibilità, ir<br>Ipersensibilità, ir<br>Ipersensibilità, ir    |
|                                                                                               | 1   IF     1   IF     1   IF     1   IF     09/10/20     1   AF     02/10/20     1   AF     12/09/20     1   AF     1   AF     1   AF     1   AF     1   AF     1   AF     1   AF     1   AF     1   AF     1   AF     1   AF                                                                                                    | BESARTAN - A       BILIFY"28CPR 10       BESARTAN - A       BESARTAN - A       D13 0.00.00       BILIFY"28CPR 10MG       D13 0.00.00       BESARTAN - ABESART'       D13 0.00.00       BESARTAN - ABESART'       D13 0.00.00       BILIFY"28CPR 10MG       BILIFY"28CPR 10MG       BILIFY"28CPR 10MG       BILIFY"28CPR 10MG       BILIFY"28CPR 10MG       BILIFY"28CPR 10MG | Vuoi pr<br>*28CPR | A A A A A                  | re?          | Ottico<br>Ottico<br>Ottico<br>Ottico |            | No               |                    | RE1<br>RE1<br>RE1<br>RE1<br>RE1<br>RE1 |              |         |           |         | Ipersensibilità, ir<br>Ipersensibilità, ir<br>Ipersensibilità, ir    |
|                                                                                               | 1   IF     1   IF     1   IF     1   IF     09/10/20     1   AF     02/10/20     1   IF     12/09/20     1   AF     1   AF     1   AF     1   AF     1   AF     1   AF     1   AF     1   AF     1   AF     1   AF     1   AF     1   AF                                                                                                    | BESARTAN - A<br>BILIFY"28CPR 10<br>BESARTAN - A<br>BILIFY"28CPR 10MG<br>BILIFY"28CPR 10MG<br>BILIFY"28CPR 10MG<br>BILIFY"28CPR 10MG<br>BILIFY"28CPR 10MG<br>BILIFY"28CPR 10MG<br>BILIFY"28CPR 10MG                                                                                                    | Vuoi pr<br>*28CPR | A<br>A<br>A<br>A<br>A      | re?          | Ottico<br>Ottico<br>Ottico<br>Ottico |            | No               |                    | RE1<br>RE1<br>RE1<br>RE1<br>RE1        |              |         |           |         | Ipersensibilità, ir<br>Ipersensibilità, ir<br>Ipersensibilità, ir    |
| Guida                                                                                         | 1   IF     1   IF     1   IF     1   IF     09/10/20     1   AF     02/10/20     1   IF     12/09/20     1   AF     1   AF     1   AF     1   AF     1   AF     1   AF     1   AF     1   AF     1   AF     1   AF     1   AF                                                                                                    | BESARTAN - A<br>BILIFY"28CPR 10<br>BESARTAN - A<br>BILIFY"28CPR 10MG<br>BILIFY"28CPR 10MG<br>D13 0.00.00<br>BESARTAN - ABESART<br>D13 0.00.00<br>BILIFY"28CPR 10MG<br>BILIFY"28CPR 10MG<br>D13 0.00.00<br>BILIFY"28CPR 10MG                                                                                                    | Vuoi pr<br>*28CPR | A<br>A<br>A<br>A<br>A<br>A | xre?         | Ottico<br>Ottico<br>Ottico<br>Ottico |            | No               |                    | RE1<br>RE1<br>RE1<br>RE1<br>RE1        |              |         |           |         | Ipersensibilità, ir<br>Ipersensibilità, ir<br>Ipersensibilità, ir    |

5

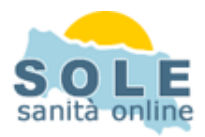

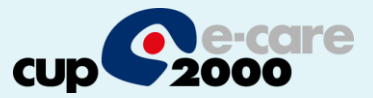

La stampa del promemoria verrà riprodotta nella stampante indicata nella funzione Configura / Stampanti dell'applicativo:

| Seleziona Star     | npante                    |                     |                 |
|--------------------|---------------------------|---------------------|-----------------|
| Ricetta regionale  |                           |                     | Sec. 10         |
| Stampante          | PDF995                    |                     | 1000            |
| Alimentazione      | Automatically Select      | stampante pagina    | le e            |
| Ricetta personal   | 8                         |                     | ieni            |
| Stampante          | PDF995                    |                     |                 |
| Alimentazione      | Automatically Select      | stampante pagina    | 78-6            |
| Certificato malatt | ia                        |                     | je <i>pi</i>    |
| Stampante          | selezionare una stampante |                     | 1000            |
| Alimentazione      | Default Tray              | stampante pagina    |                 |
| Ricevuta ricetta d | ematerializzata           |                     | ie <i>pi</i>    |
| Stampante          | PDF995                    |                     | 1000            |
| Alimentazione      | Automatically Select      | stampante           | 5 - C           |
| Ricevuta certifica | to telematico INPS        |                     | (e) <i>p</i> )/ |
| Stampante          | non impostata             |                     | 1/elle          |
| AP 1 1             |                           | configura stampante |                 |